イエズス会 聖三木図書館

## 貸出申込フォームの入力方法

- あらかじめ借りたい本を決めます。 本を選ぶ際には、聖三木図書館が所蔵する全ての資料のデータが閲覧できる【蔵書検索サイト <u>https://seimiki.opac.jp/opac/Top</u>】が便利です。
- ②【貸出申し込みフォーム】を開き、必要事項を記入してください。
   \*印は入力必須項目です。

| <ul> <li>聖三木図書館の予約貸出を申請するフォームです。</li> <li>会員登録されている方のみ利用できます。</li> <li>貸出を希望される方は、以下に必要事項を記入し申請してください。</li> <li>【借りたい本が決まっていない方】は以下のURLからお問い合わせください</li> <li>https://docs.google.com/forms/d/e/1FAIpQLSdj8WBNanN7bWgdmx9U9WwZYxFXu9rJGMvkbif_yu-5B2IHCQ/viewform</li> <li>*必須</li> <li>メールアドレス*</li> <li>メールアドレス</li> </ul> |
|----------------------------------------------------------------------------------------------------|
| 【借りたい本が決まっていない方】は以下のURLからお問い合わせください<br>https://docs.google.com/forms/d/e/1FAIpQLSdj8WBNanN7bWgdmx9U9WwZYxFXu9rJGMv<br>kbif_yu-5B2IHCQ/viewform<br>*必須 メールアドレス* メールアドレス* メールアドレス                                                                                                    |
| *必須<br>メールアドレス*<br>メールアドレス<br>メールアドレス                                                                                                    |
| メールアドレス*     灰色の下線部分をクリックする       メールアドレス     と、入力することができます                                                                                                    |
| メールアドレス                                                                                                    |
|                                                                                                    |
| 氏名(漢字) *                                                                                                    |
| 回答を入力                                                                                                    |

※「本の受け取り方法」は回答必須です。受け取り方法(来館または郵送)によって、
 貸出の手順が異なります。詳しくはホームページ内
 【貸出案内 <u>http://www.jesuits.or.jp/~j\_seimikibun/yoyaku\_kashidashi.html</u>】をご覧ください。

|   | 氏名(漢字) *            |
|---|---------------------|
|   |                     |
|   | 回答を入力               |
|   |                     |
|   |                     |
|   | 会員番号                |
|   | 緑のカードに記載されている番号     |
|   | 回答を入力               |
|   |                     |
|   |                     |
|   | 本の受け取り方法を選択してください*  |
|   |                     |
|   | <ul> <li></li></ul> |
|   | ○ 郵送(送料はご負担いただきます)  |
|   |                     |
| ( | 次へ 1/3 ページ          |
|   |                     |
|   |                     |
|   |                     |

③ 入力が完了したら「次へ」をクリックしてください。

④「郵送」での受取を選択した方は、送り先の情報(ご住所・電話番号)をご記入ください。 (「来館」での受取を選択した方にはこの項目は表示されません。)

| 郵送」で本を受け取る万へ。送り先の情報をご入力ください。 |          |
|------------------------------|----------|
|                              |          |
| ●使番号*                        |          |
| 回答を入力                        |          |
|                              |          |
| 住所(都道府県から)*                  |          |
| 回答を入力                        |          |
|                              |          |
| 電話番号*                        |          |
| 回答を入力                        |          |
|                              |          |
| 戻る 次へ                        | <u> </u> |

⑤ 入力が完了したら「次へ」をクリックしてください。

⑥借りたい本のタイトルを1冊ごとに入力してください(最大5冊)。

「本の登録番号」は必須入力ではありませんが、記入すると本の照会がスムーズになります。 登録番号の調べ方はホームページ

【蔵書検索サイトでの検索方法(PDF)

<u>http://www.jesuits.or.jp/~j\_seimikibun/howto\_search.pdf</u>】に記載しています。

| 予約したい本の情報                                                                       |
|---------------------------------------------------------------------------------|
| 蔵書検索サイト( <u>https://seimiki.opac.jp/opac/Top</u> )を参照の上ご記入ください。<br>貸出冊数は最大5冊です。 |
| 本のタイトル【1冊目】*                                                                    |
| 回答を入力                                                                           |
| 登録番号は必須ではありません。<br>分かる方のみお書きください。                                               |
| 回答を入力                                                                           |
|                                                                                 |
| 他の利用者が同じ本の貸出を申し込んでいた場合、すぐに本をお渡しできない場<br>合があります。その場合、上記の本の返却を待ちますか? *            |
| ○ 今回予約をして、本が返却されるのを待つ 貸出の希望が重複した場                                               |
| ○ すぐに受け取れないのであれば、予約しない 予約順に貸出となります                                              |
|                                                                                 |

| 回答を入力                                                                 |
|-----------------------------------------------------------------------|
| 他の利用者が同じ本の貸出を申し込んでいた場合、すぐに本をお渡しできない場<br>合があります。その場合、上記の本の返却を待ちますか?    |
| <ul> <li>今回予約をして、本が返却されるのを待つ</li> <li>すぐに受け取れないのであれば、予約しない</li> </ul> |
| 自由記入欄<br>疑問などがあればこちらにお書きください 疑問や不明点はこちらに<br>お書きください。                  |
| 回答のコピーが指定したアドレスにメールで送信されます。                                           |
| 戻る 送信 3/3 ページ                                                         |

- ⑦ すべての項目の入力が完了したら、「送信」をクリック
- ⑧ こちらの画面が出たら申請完了です。当館から折り返しのメールをお待ちください。

【貸出申し込み】聖三木図書館 申請ありがとうございました。 ご記入いただいたメールアドレスに、自動送信メールが届いていることをご確認ください。 予約結果については2日以内にメールでご連絡します。 連絡がない場合は再度お問い合わせください。

ご質問などは、

お問い合わせフォームまたは電話(03-3262-0364)からお問合せください。